# DHIIDS

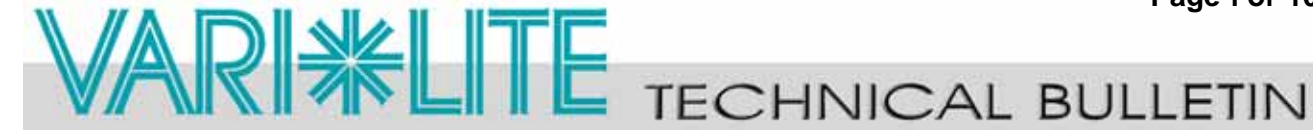

| SUBJECT: VL4000 Spot Luminaire Software Release | SERIES: 4000    |  |
|-------------------------------------------------|-----------------|--|
| DISTRIBUTION: Service Centers, End Users        | STATUS: Routine |  |
|                                                 |                 |  |

## Introduction

## Embedded Software Release

Vari-Lite has a new software release for VL4000 Spot Luminaires. Software version 01/16/15 (file name, VL4000\_011615.bin) is now available for download and installation.

Vari-Lite suggests all owners and users of the VL4000 Spot Luminaires download and install this new version of software from the Support section of the Vari-Lite web site (www.vari-lite.com).

Please review this bulletin in its entirety before downloading and installing the software.

**Note:** VL4000 Spot Luminaires manufactured on and after **01/05/15** will have this software installed. This software may be loaded in all previously manufactured fixtures.

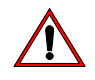

### Important Notes About this Version of Software

- \* Please review this bulletin in its entirety before downloading and installing the software.
- \* After installing this software update, some show programming may require modification. Certain fixture operation will be affected by installing this software.
- \* Pay close attention to "Set Tilt Cal" on page 5. The procedure described will need to be done or show programming altered after loading this software.
- \* Power recycling is required after new software is installed.

### About PEGASUS Upload Software

For instructions on downloading and installing VARI\*LITE luminaire software, refer to luminaire's user manual.

The PEGASUS Upload Software and luminaire firmware files are available for download, at no charge, from the Philips Vari-Lite web site at www.vari-lite.com in any luminaire product downloads support section.

For more information on PEGASUS Upload Software, please refer to Vari-Lite Technical Notice TN-349 (located in any product downloads Support section on the Vari-Lite web site) or contact vour Authorized VARI\*LITE Dealer or Vari-Lite customer service.

If you have any questions regarding this release or your VARI\*LITE product, please contact Vari-Lite Customer Service at 1-877-VARILITE (or +1-214-647-7880) or via e-mail at entertainment.service@philips.com.

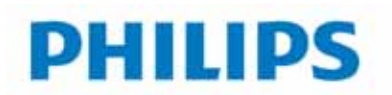

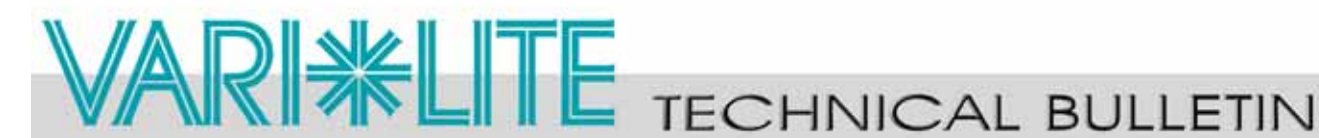

## **Release Notes**

### Updates to VL4000 Spot Luminaire Software (01/ 16/15):

### **New Features - General**

Implemented Fixture Shutdown - Refer to current user's manual\* for DMX values contained in the luminaire's control channel for this feature. This command will turn the lamp OFF, disable all motors, and stop the luminaire from functioning until either a Full Luminaire ReCal command or Lamp ON command is sent. When in the shutdown state, the luminaires menu will display SHUTDOWN.

Note: The luminaire's cooling fans will continue to run for 5 minutes after the shutdown command is sent. After 5 minutes the luminaire fans will shutdown. A power cycle will also clear the shutdown state.

Added USB Menu under the Fixture Menu - added some new features including data logging and the ability to load fixture software via the USB port. See the following and refer to "Appendix B" on page 10 for more information.

Implemented USB Logging - The VL4000 Spot luminaire now stores error messages in a log file within the luminaire. This information along with specific luminaire settings can be saved as a .csv (comma-separated values) file to a USB flash drive connected to the USB port.

### To save the current log file to a USB Flash Drive:

- Step 1. Insert a USB flash drive (not supplied, by others) into luminaire's USB port.
- Step 2. Press [ESC].
- Step 3. Press [UP] / [DOWN] arrows until **Fixture** appears. Press [OK].
- 4. Press [UP] / [DOWN] arrows until USB appears. Press [OK]. Step
- Step 5. Press [UP] / [DOWN] arrows until **USB Log** appears. Press [OK].
- Step 6. Press [UP] / [DOWN] arrows until **DOWNLOAD** appears. Press [OK].
- 7. Once the download is complete, the display will read "Reset Current Lum error Step log file?" Press [OK] to reset or [ESC] to exit.
- Step 8. Press [OK] to clear the current log file in the luminaire or [ESC] to keep it.

The .csv log file on the USB Flash Drive can be read via any computer system. The file name will be as follows: 4KSxxxxx.csv (the xxxx will be the unique luminaire ID of the fixture). Each log file contains labels and values as shown in Table 1 on page 3 of this bulletin.

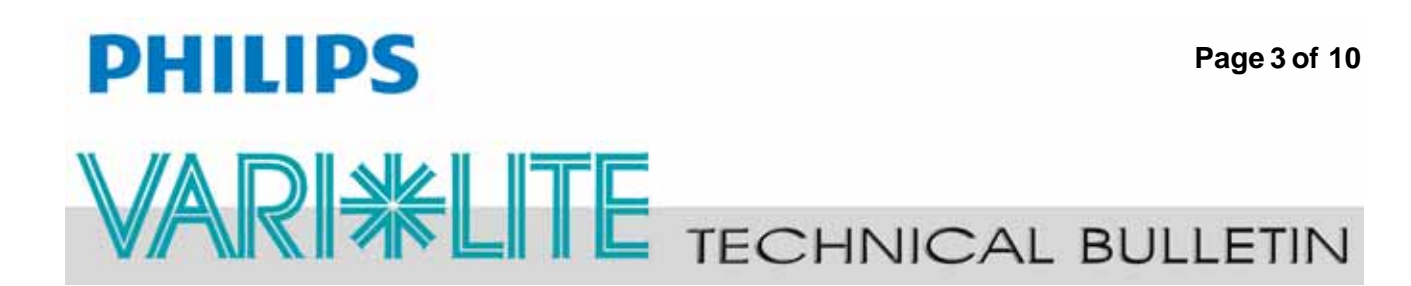

| Parameter        | Example Information | Meaning                                                                |  |
|------------------|---------------------|------------------------------------------------------------------------|--|
| Model            | VL4000 Spot         | The fixture model                                                      |  |
| Fixture Hours    | 142                 | The total of number of hours the fixture has been operating            |  |
| DMX Address      | 1                   | Current DMX address of the fixture as set by the user                  |  |
| RDM UID          | 56:4c:2f:0:7:2a     | Refer to <b>Table 3 on page 7</b> for information                      |  |
| Luminaire ID     | 1834                | Current luminaire identification number                                |  |
| Software Version | 1/6/2015            | Current software version loaded in the fixture                         |  |
| DMX Map          | 16-bit Enh          | Current DMX mode setting (16 bit enhanced or 16 bit)                   |  |
| Swap Pan/Tilt    | No                  | Current pan and tilt setting                                           |  |
| Invert Pan       | No                  | Current pan operation setting                                          |  |
| Invert Tilt      | No                  | Current tilt operation setting                                         |  |
| Lamp Power Up    | Lamp Off            | Current Lamp Power Up option setting (Lamp Off, Lamp<br>ON, or Cal On) |  |
| Lamp Level       | Standard            | Current operating mode of the fixture (Standard or Studio)             |  |
| Lamp Strikes     | 518                 | Total number of lamp strikes initiated by the fixture                  |  |
| Lamp Hours       | 140                 | Total number of lamp hours since the last lamp hour reset              |  |
| Fixture Hour     | Error Type(s)       | Lists any errors and their associated fixtures hour (in                |  |
| 138              | Pan no sensor       | example shown, a pan error occurred at fixture hour 138)               |  |

### Table 1: .csv Log File Information

# PHILIPS

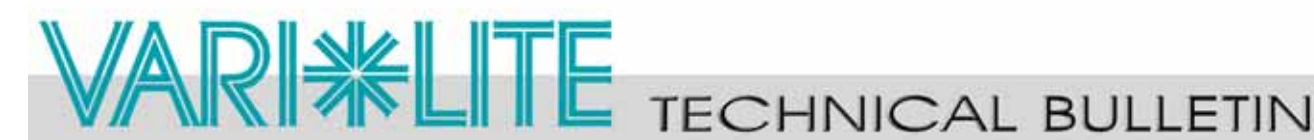

*Implemented USB Upload* - The VL4000 Spot luminaire can have its firmware updated via the USB port.

### To upload luminaire software to a luminaire using a USB Flash drive.

- Step 1. On a computer connected to the Internet, download the luminaire software from the Vari-Lite web site. Refer to current user's manual\* for more information on download-ing Luminaire software. Save the downloaded .bin file to the root directory on a USB flash drive (not supplied, by others). Do not store the .bin file in any folder on the USB flash drive.
- Step 2. Insert USB flash drive into luminaire's USB port.
- Step 3. Press [ESC].
- Step 4. Press [UP] / [DOWN] arrows until **Fixture** appears. Press [OK].
- Step 5. Press [UP] / [DOWN] arrows until **USB** appears. Press [OK].
- Step 6. Press [UP] / [DOWN] arrows until USB Upload appears. Press [OK].
- Step 7. The display will show download progress.

### To verify software version at luminaire:

- Step 1. At Menu Display, press [ESC].
- Step 2. Press [UP] / [DOWN] arrows until Fixture appears. Press [OK].
- Step 3. Press [UP] / [DOWN] arrows until Version appears. Press [OK].
  - 1) The first half of the version will be displayed as a date (**MM/DD/YY**). For example, **03/18/14** (March 18, 2014).
  - 2) Press [Enter] to display second half of version. This will be displayed as a time (HH:MM). (For example, **16.36** = 4:36 pm).
- *Implemented RDM* RDM functionality for the VL4000 Spot has been implemented. Refer to "Appendix A" on page 7 of this bulletin for tables outlining the luminaire's specific RDM capabilities.

*Added Auto-Recal to Configure ->Head Motors ->Enable* - when the head motors are re-enabled, the luminaire will now ReCal the head motors before enabling.

*Improved Test Routines* - The test routines accessed via the luminaire's menu system have been improved from the previous software version.

*Improved Gobo Time* - When using gobo time, the scaling of time values has been optimized throughout the entire timing range to allow better gobo time usage.

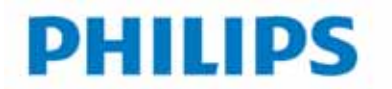

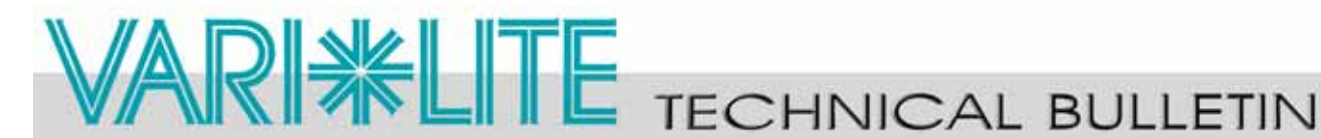

### New Items in Service Menu

CAUTION: Certain features described below are for Authorized Service Centers and Certified Vari-Lite Technicians use only. Refer to "Appendix B" on page 10 for more information.

### Set Tilt Cal

Added a Set Tilt Calibration (Set Tilt Cal) menu under the Fixture -> Service menu. This version of firmware improves the centering calibration of the tilt parameter. When the firmware is installed, the tilt values may differ from previous values. Show data can be updated to correct for the update, however for the best performance user are advised to calibrate the tilt using the luminaire's LCD menu.

### To Set Tilt Cal:

- Step 1. Press [UP] / [DOWN] arrows until **Service** appears. Press [OK].
- Step 2. Press [UP] / [DOWN] arrows until **Set Tilt Cal** appears. Press [OK].
- 3. The display will read Set Tilt Encoder Center Tilt Position Press OK and Step the tilt motors will disengage.
- 4. Manually move by hand the tilt of the luminaire's head until it is in alignment with the Step yoke arm as shown in Figure 1.

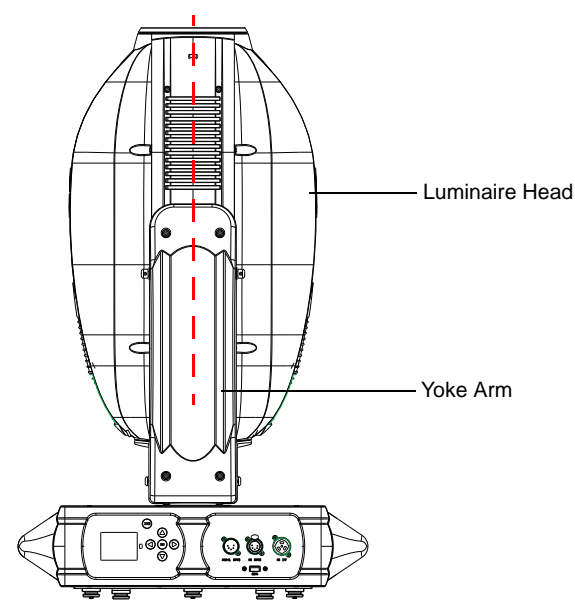

Figure 1: VL4000 Spot Luminaire

Step 5. Press [OK] to accept the calibration or [ESC] to cancel the calibration.

# PHILIPS **XLITE** TECHNICAL BULLETIN

### **Gobo Offset**

Added Gobo Offset (for each Gobo Wheel) menu under the Fixture -> Service menu - This version of firmware introduces the ability to adjust the offset of each gobo wheel and should only be adjusted if a wheel is not properly centering gobos in the aperture.

**CAUTION:** This feature should only be performed by Authorized Service Centers and Certified Vari-Lite Technicians.

### To Set Gobo Offset for gobo wheel 1 and/or gobo wheel 2:

- Step 1. Using a DMX console or manual control, select a gobo on the desired wheel and adjust the edge parameter accordingly.
- 2. Press [UP] / [DOWN] arrows until **Service** appears. Press [OK]. Step
- 3. Press [UP] / [DOWN] arrows until Gobo 1 Offset or Gobo 2 Offset appears. Step Press [OK].
- Step 4. The display will read **65535**. Use the [UP] / [DOWN] arrows to move selected gobo wheel within the aperture as desired.
- Step 5. Press [OK] to accept and store the gobo offset setting or [ESC] to cancel the gobo offset setting.

## **Contact Information**

For more information on this technical bulletin or on VARI\*LITE products, please contact your Authorized VARI\*LITE Dealer or Vari-Lite customer service.

Page 7 of 10

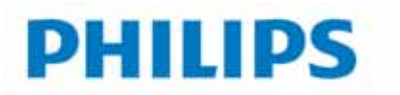

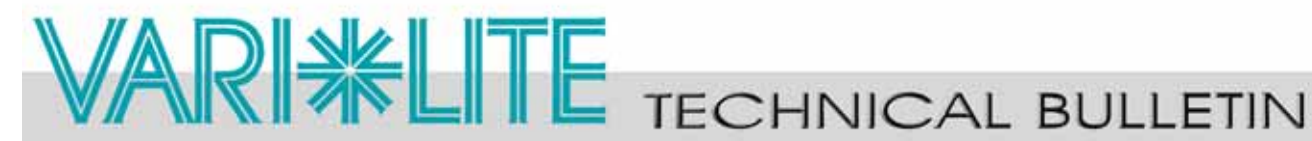

## **Appendix A**

### VL4000 Spot Luminaire RDM Parameter IDs

The following tables outline and describe all the RDM parameters IDs associated with VL4000 Spot Luminaires.

- Table 2, "VL4000 Spot Luminaire RDM Product Parameters IDs"
- Table 3, "VL4000 Spot Luminaire RDM UID"
- Table 4, "VL4000 Spot Luminaire RDM Parameters IDs

### Table 2: VL4000 Spot Luminaire RDM Product Parameters IDs

| Model ID | Manufacturer      | Model Description | Product Category |  |
|----------|-------------------|-------------------|------------------|--|
| 0x002F   | Philips Vari-Lite | VL4000 Spot       | 0x0100           |  |

### Table 3: VL4000 Spot Luminaire RDM UID

| UID                |                    |               |                          |                         |               |
|--------------------|--------------------|---------------|--------------------------|-------------------------|---------------|
| MSB of ESTA<br>56H | LSB of ESTA<br>4CH | MSB of Serial | Second Byte<br>of Serial | Third Byte of<br>Serial | LSB of Serial |

### Table 4: VL4000 Spot Luminaire RDM Parameters IDs

| Get<br>Allowed             | Set<br>Allowed               | RDM Parameter IDs                  | Value      | Comment | Implemented |  |  |
|----------------------------|------------------------------|------------------------------------|------------|---------|-------------|--|--|
|                            |                              | Category - Network I               | Management |         |             |  |  |
|                            |                              | DISC_UNIQUE_BRANCH                 | 0x0001     |         |             |  |  |
|                            |                              | DISC_MUTE                          | 0x0002     |         |             |  |  |
|                            |                              | DISC_UN_MUTE                       | 0x0003     |         |             |  |  |
|                            |                              | PROXIED_DEVICES                    | 0x0010     |         |             |  |  |
|                            |                              | PROXIED_DEVICES_COUNT              | 0x0011     |         |             |  |  |
|                            |                              | COMMS_STATUS                       | 0x0015     |         |             |  |  |
|                            | Category - Status Collection |                                    |            |         |             |  |  |
| QUEUED_MESSAGE 0x0020      |                              |                                    |            |         |             |  |  |
|                            |                              | STATUS_MESSAGES                    | 0x0030     |         |             |  |  |
|                            |                              | STATUS_ID_DESCRIPTION              | 0x0031     |         |             |  |  |
|                            |                              | CLEAR_STATUS_ID                    | 0x0032     |         |             |  |  |
|                            |                              | SUB_DEVICE_STATUS_REPORT_THRESHOLD | 0x0033     |         |             |  |  |
| Category - RDM Information |                              |                                    |            |         |             |  |  |

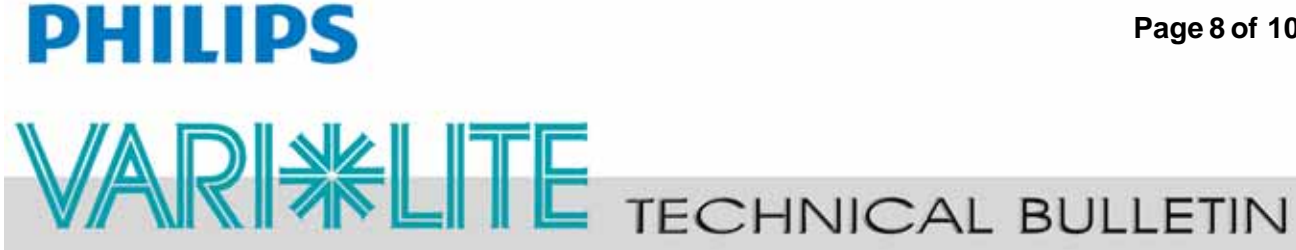

### Table 4: VL4000 Spot Luminaire RDM Parameters IDs

| Get<br>Allowed | Set<br>Allowed                 | RDM Parameter IDs            | Value              | Comment                                                                                            | Implemented |
|----------------|--------------------------------|------------------------------|--------------------|----------------------------------------------------------------------------------------------------|-------------|
|                |                                | SUPPORTED_PARAMETERS         | 0x0050             | Support required only if<br>supporting Parameters<br>beyond the minimum required<br>set.           |             |
|                |                                | PARAMETER_DESCRIPTION        | 0x0051             | Support required for<br>Manufacturer-Specific PIDs<br>exposed in SUPPORTED_<br>PARAMETERS message. |             |
|                | Category - Product Information |                              |                    |                                                                                                    |             |
|                | DEVICE_INFO                    |                              |                    |                                                                                                    |             |
|                |                                | PRODUCT_DETAIL_ID_LIST       | 0x0070             |                                                                                                    |             |
|                |                                | DEVICE_MODEL_DESCRIPTION     | 0x0080             |                                                                                                    |             |
|                |                                | MANUFACTURER_LABEL           | 0x0081             |                                                                                                    |             |
|                |                                | DEVICE_LABEL                 | 0x0082             |                                                                                                    |             |
|                |                                | FACTORY_DEFAULTS             | 0x0090             |                                                                                                    |             |
|                |                                | LANGUAGE_CAPABILITIES        | 0x00A0             |                                                                                                    |             |
|                |                                | LANGUAGE                     | 0x00B0             |                                                                                                    |             |
|                |                                | SOFTWARE_VERSION_LABEL       | 0x00C0             |                                                                                                    |             |
|                |                                | BOOT_SOFTWARE_VERSION_ID     | 0x00C1             |                                                                                                    |             |
|                |                                | BOOT_SOFTWARE_VERSION_LABEL  | 0x00C2             |                                                                                                    |             |
|                |                                | Category - DMX5              | 12 Setup           |                                                                                                    |             |
|                |                                | DMX_PERSONALITY              | 0x00E0             |                                                                                                    |             |
|                |                                | DMX_PERSONALITY_DESCRIPTION  | 0x00E1             |                                                                                                    |             |
|                |                                | DMX_START_ADDRESS            | 0x00F0             |                                                                                                    |             |
|                |                                | SLOT_INFO                    | 0x0120             |                                                                                                    |             |
|                |                                | SLOT_DESCRIPTION             | 0x0121             |                                                                                                    |             |
|                |                                | DEFAULT_SLOT_VALUE           | 0x0122             |                                                                                                    |             |
|                | r                              | Category - Senso             | rs 0x02xx          |                                                                                                    | 1           |
|                |                                | SENSOR_DEFINITION            | 0x0200             |                                                                                                    |             |
|                |                                | SENSOR_VALUE                 | 0x0201             |                                                                                                    |             |
|                |                                | RECORD_SENSORS               | 0x0202             |                                                                                                    |             |
|                |                                | Category - Dimmer Settings 0 | x03xx - FUTURE USE |                                                                                                    |             |
|                | [                              | Category - Power / Lamp      | Settings 0x04xx    | [                                                                                                  | _           |
|                |                                | DEVICE_HOURS                 | 0x0400             |                                                                                                    |             |
|                |                                | LAMP_HOURS                   | 0x0401             |                                                                                                    |             |
|                |                                | LAMP_STRIKES                 | 0x0402             |                                                                                                    |             |
|                |                                | LAMP_STATE                   | 0x0403             |                                                                                                    |             |
|                |                                | LAMP_ON_MODE                 | 0x0404             |                                                                                                    |             |

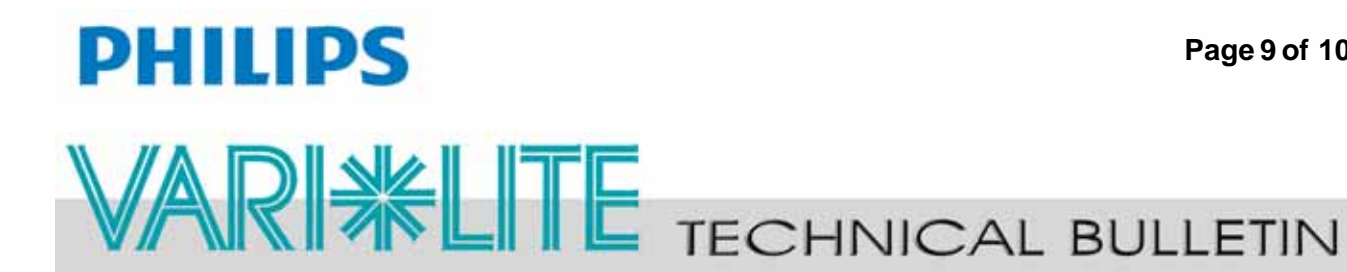

### Table 4: VL4000 Spot Luminaire RDM Parameters IDs

| Get<br>Allowed | Set<br>Allowed            | RDM Parameter IDs      | Value         | Comment | Implemented |  |  |
|----------------|---------------------------|------------------------|---------------|---------|-------------|--|--|
|                |                           | DEVICE_POWER_CYCLES    | 0x0405        |         |             |  |  |
|                |                           | Category - Display Set | ttings 0x05xx |         |             |  |  |
|                |                           | DISPLAY_INVERT         | 0x0500        |         |             |  |  |
|                |                           | DISPLAY_LEVEL          | 0x0501        |         |             |  |  |
|                |                           | Category - Configura   | tion 0x06xx   |         |             |  |  |
|                |                           | PAN_INVERT             | 0x0600        |         |             |  |  |
|                |                           | TILT_INVERT            | 0x0601        |         |             |  |  |
|                |                           | PAN_TILT_SWAP          | 0x0602        |         |             |  |  |
|                |                           | REAL_TIME_CLOCK        | 0x0603        |         |             |  |  |
|                | Category - Control 0x10xx |                        |               |         |             |  |  |
|                |                           | IDENTIFY_DEVICE        | 0x1000        |         |             |  |  |
|                |                           | RESET_DEVICE           | 0x1001        |         |             |  |  |
|                |                           | POWER_STATE            | 0x1010        |         |             |  |  |
|                |                           | PERFORM_SELFTEST       | 0x1020        |         |             |  |  |
|                |                           | SELF_TEST_DESCRIPTION  | 0x1021        |         |             |  |  |

## **Appendix B**

### VL4000 Spot Luminaire Revised Menu Structure

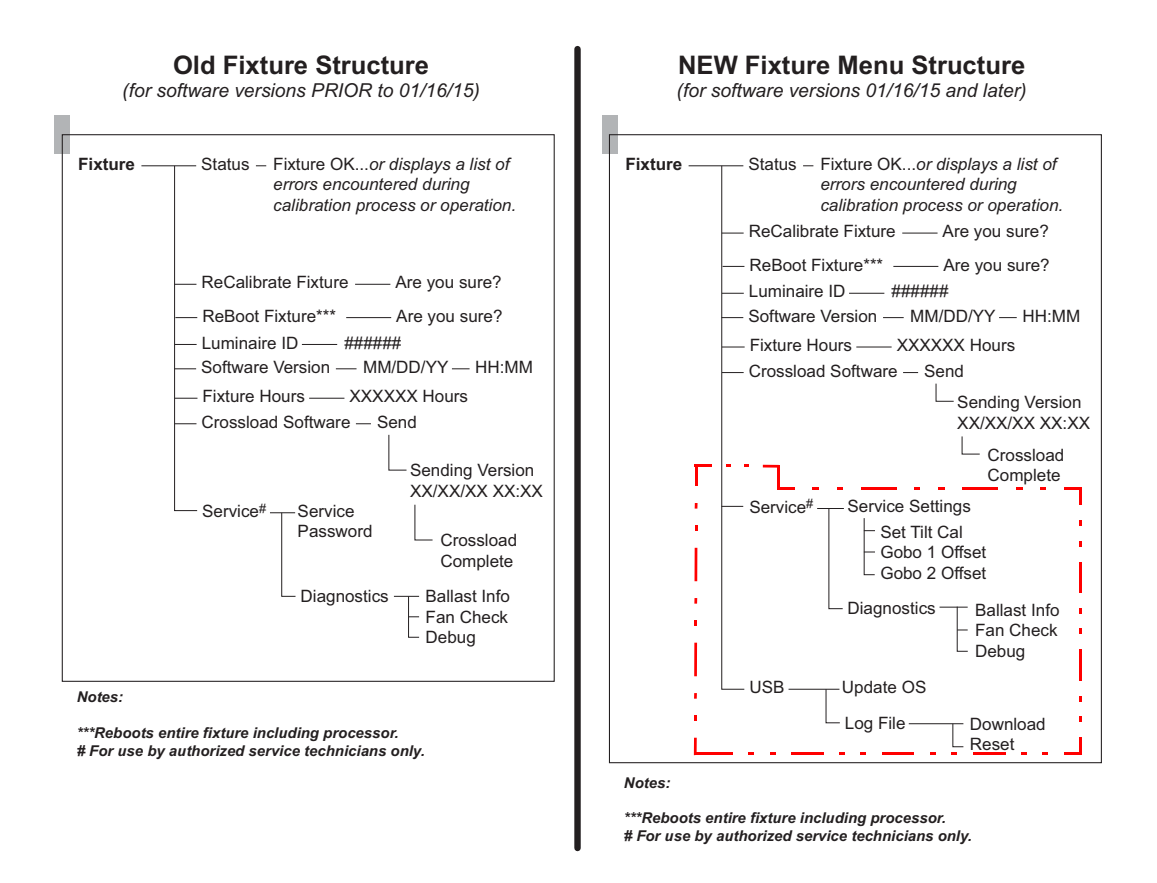

Note: Revised menu items highlighted in red outline.